**\*Assumption :** You have a WeWin Verifier account with a valid Polygon-based Wallet Address and its Private Key that's either created or already imported into MetaMask

1. From Safari open https://opensea.io -> Click the menu icon on top right corner -> click " Connect Wallet" blue button

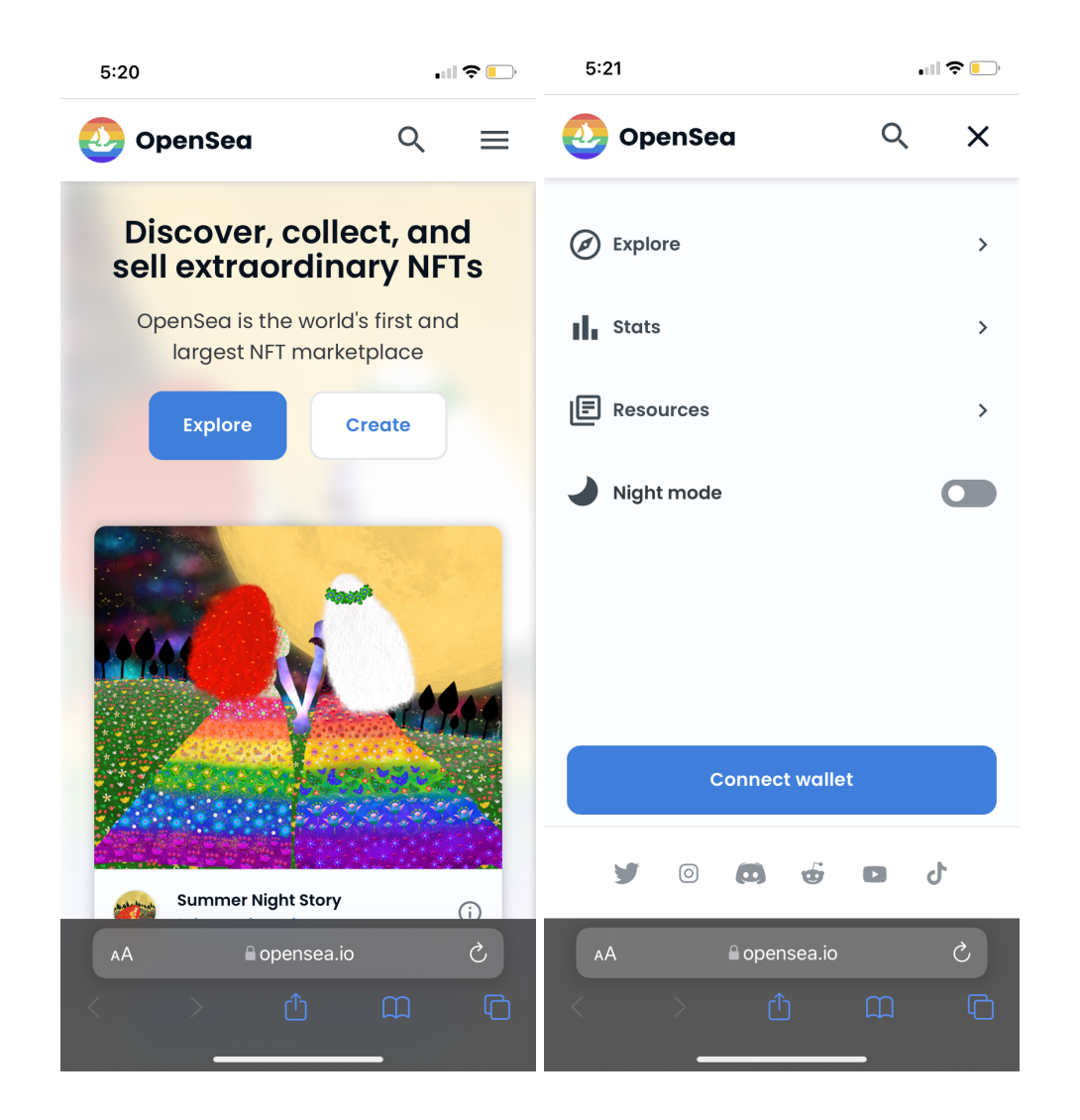

2. From the options click MetaMask option to connect to your MetaMask wallet

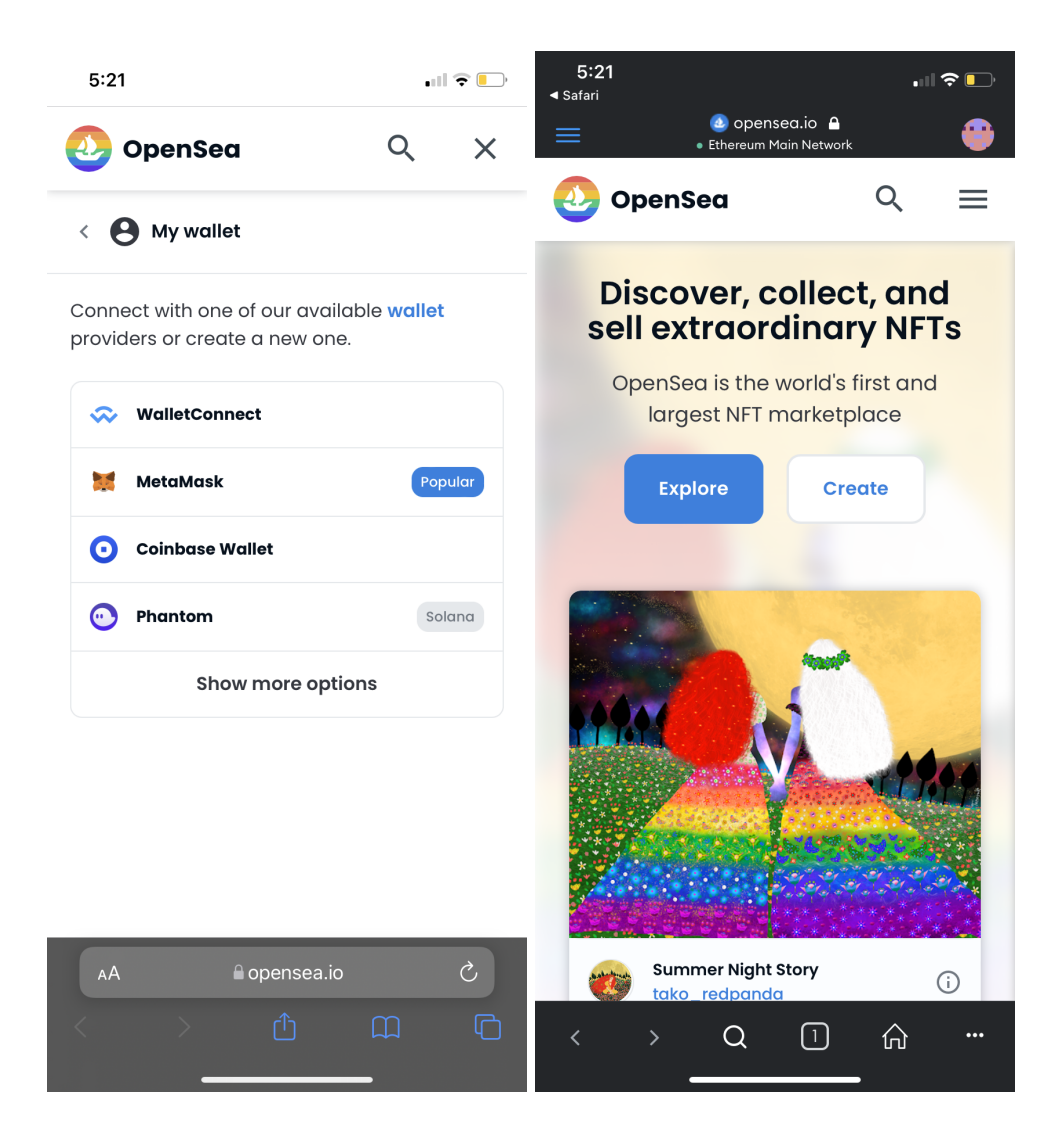

3. You will be redirected to the MetaMask app where Opensea.io will be opened in the in-app browser. Please ensure the following prompt is displayed at the bottom of the page and click "**Connect**". If prompt is not shown, click the top right menu icon and click the "**Connect Wallet**" button again, and repeat until the prompt is shown.

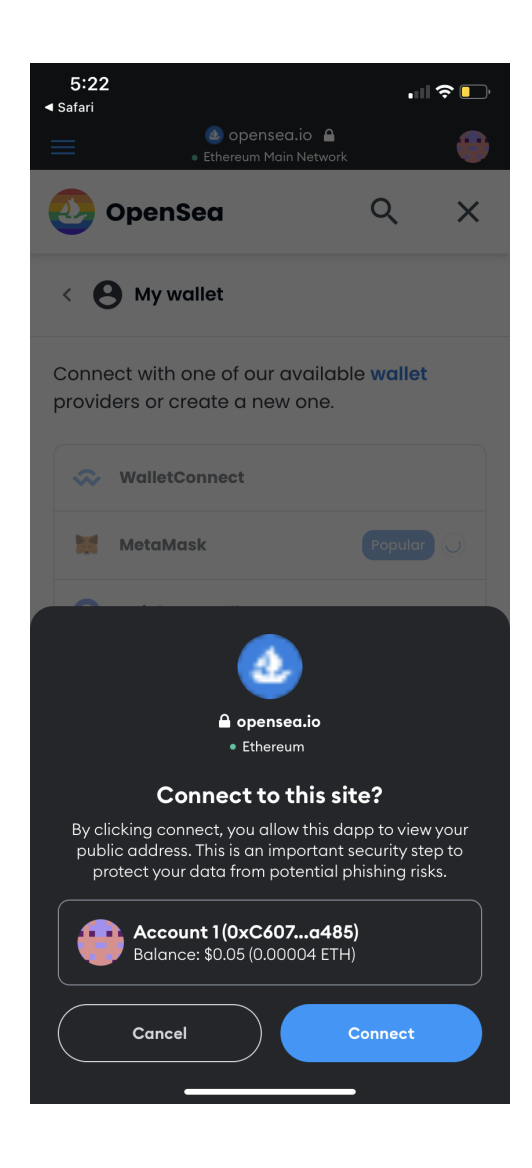

4. Once OpenSea.io and MetaMask successfully connected, Notice the menu changes from what's shown on left screenshot to the right screenshot (with 2 additional menu items **Account & My Wallet**)

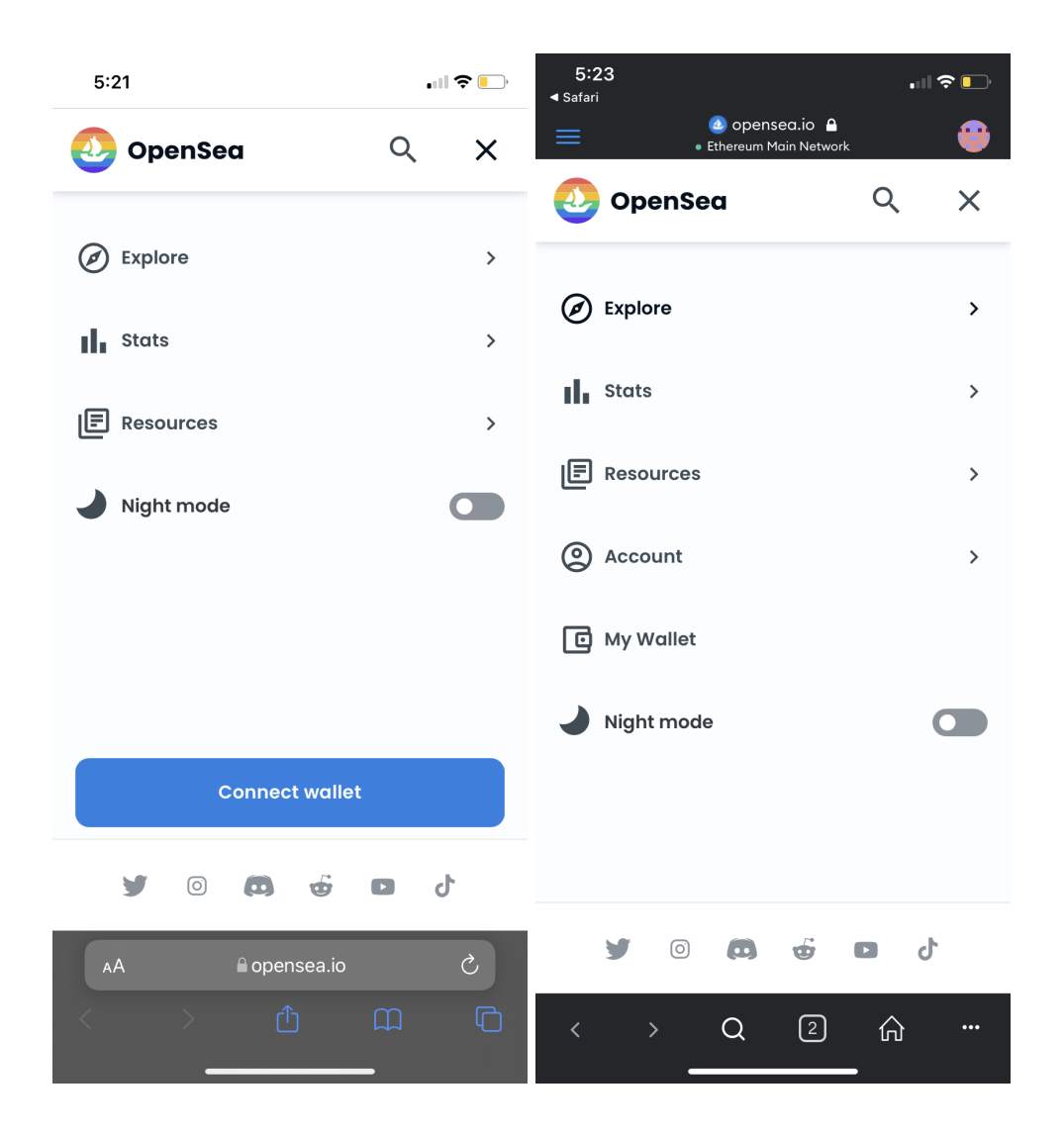

5. Click the Account menu to expand submenu -> and click "Profile" to enter your **OpenSea.io** Profile page.

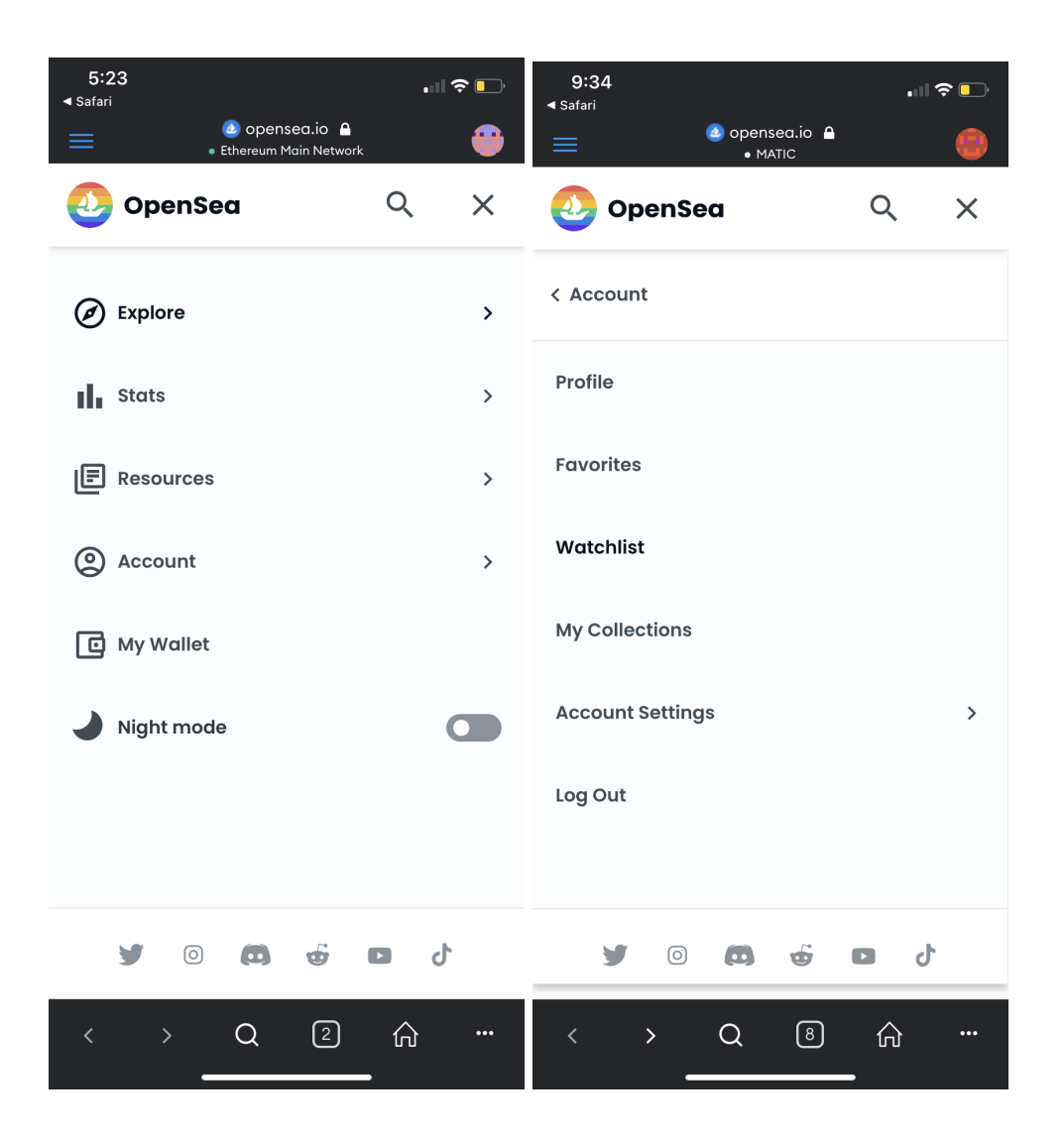

 From Profile Page -> locate the "Collected" menu dropdown and scroll to "Hidden" -> You should see your WeWin NFT items listed here

| 7:58                 | 🗢 🕞                 | 9:27                                                                                                    | <b>(; </b> |
|----------------------|---------------------|----------------------------------------------------------------------------------------------------|------------|
| epensea.io  • MATIC  |                     | epensea.io A<br>• MATIC                                                                                                    | •          |
| 🕗 OpenSea            | ৎ ≡                 | 🕗 OpenSea 🔍                                                                                                    | =          |
|                      | <                   | ERIC_HOLT<br>Joined November 2021<br>Crypto Explorer, NFT Collector                                                                                                    |            |
| EHO-FIRST-ETH-WALL   | .ET                 | Hidden V                                                                                                    |            |
| EHO-FIRST-ETH-WALLET |                     | Q Search by name                                                                                                    |            |
| Collected ~          |                     | ∓ Filters     ↑↓ Sort                                                                                                    |            |
| ruvonteu             |                     |                                                                                                    |            |
| Activity             |                     |                                                                                                    | 2          |
| Offers made          | † <sub>↓</sub> Sort |                                                                                                    | 1100       |
| Offers received disp | lay                 | and a second second sec |            |
| Active listings      |                     | Unicoin CNFT farm Unicoin CNFT farm                                                                                                    |            |
| Inactive listings    |                     | mansion                                                                                                    |            |
| Hidden               |                     | ••• ♥1                                                                                                    | 20         |
| < > Q 7              |                     | < > Q ⑦ 命                                                                                                    |            |